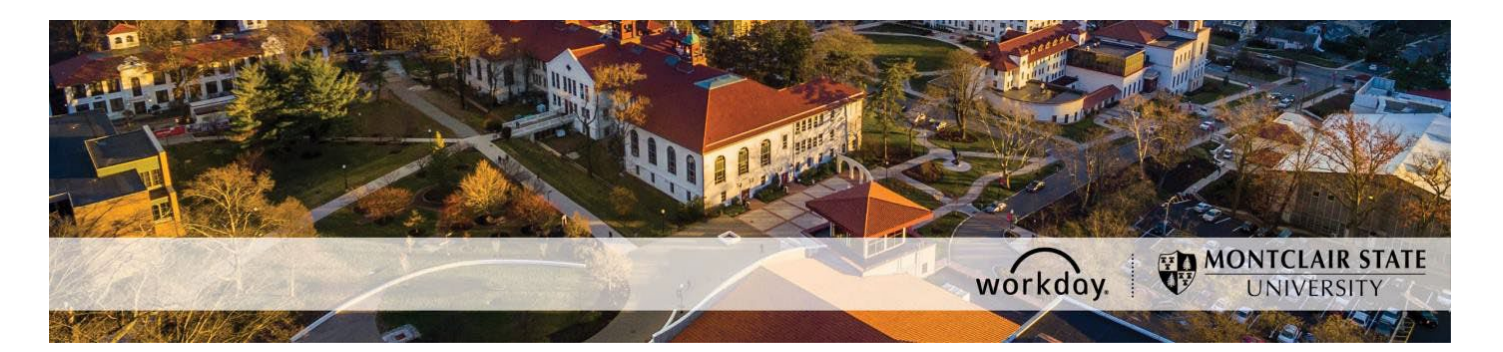

## **Vision Reimbursement Request**

The following outlines the process for submitting a <u>vision reimbursement</u> for yourself or your dependent(s) in Workday.

If you need assistance navigating the process, please reach out to Workday Customer Care at 973-655-5000 (option 3) or <u>WCCSupport@montclair.edu</u>.

## **Workflow Steps**

- 1) Employee submits vision reimbursement request in Workday.
- 2) HR Benefits reviews and approves or denies the request.
- 3) Once approved, reimbursement will be processed within one or two payroll cycles.
- 4) If the request is not approved, you will receive a Workday notification.

## Instructions

- 1) Log into Workday.
- 2) Type MSU Vision Reimbursement in the Workday search bar.

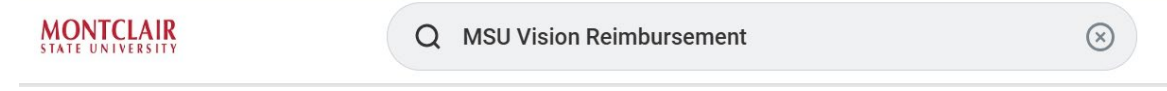

3) Select MSU Vision Reimbursement under Tasks and Report.

Tasks and Reports

Task

4) Select "click here" under Submit Vision Reimbursement.

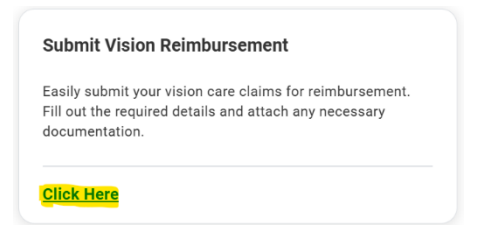

5) Select who the reimbursement is for.

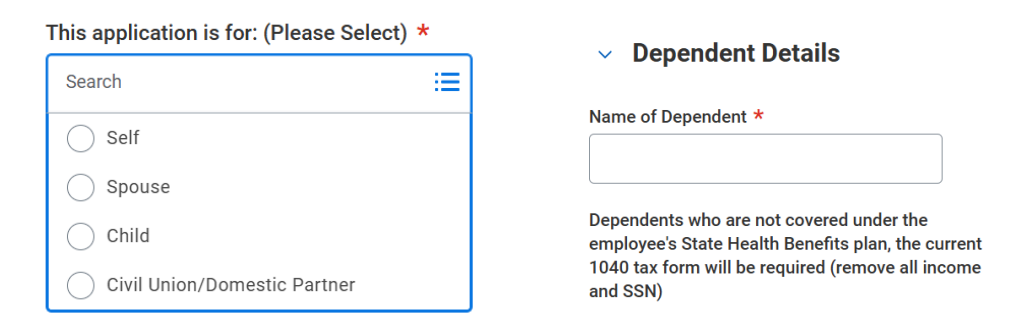

NOTE: If the reimbursement is for a dependent not covered under the University's health benefits, you will need to provide a copy of your 1040 form with your dependent listed

6) Select your Claim Group.

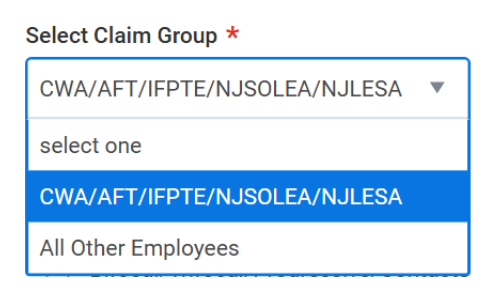

7) Indicate the type of lenses for reimbursement and the date of your eye exam.

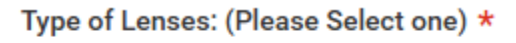

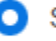

Single Vision/Contacts

Bifocal/Trifocal/Progressive/Contacts

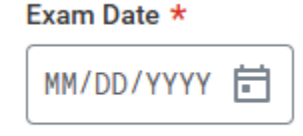

 Complete the fields listed below and attach <u>itemized</u> receipts to support your reimbursement request.

| Purchase Date                                    | Exam Copay (\$) |  |  |  |  |  |  |
|--------------------------------------------------|-----------------|--|--|--|--|--|--|
| MM/DD/YYYY                                       | 0.00            |  |  |  |  |  |  |
| Approved Exam Copay (\$) Lenses or Contacts (\$) |                 |  |  |  |  |  |  |
| 0.00                                             | 0.00            |  |  |  |  |  |  |
| Approved Lenses Amount (\$)                      |                 |  |  |  |  |  |  |
| 0.00                                             |                 |  |  |  |  |  |  |
|                                                  |                 |  |  |  |  |  |  |

Itemized Receipt and supporting documents (PDF only) \*

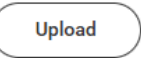

- 9) Click "Okay" to submit your request.
- 10) To view the status of your reimbursement select the "My Vision Reimbursement" box.

| My Vision Reimbursement                                                            |  |
|------------------------------------------------------------------------------------|--|
| Click here to view the status of your claim and track your reimbursement progress. |  |
| Click Here                                                                         |  |

11)You can view if your reimbursement has been approved, denied or is in process.

| Submitter | Application For | ApprovedClaimAmount | Claim Date | Attachments | Claim Status | Comment                                             |
|-----------|-----------------|---------------------|------------|-------------|--------------|-----------------------------------------------------|
|           | Self            | 125                 | 2025-02-13 | PDF         | Processing   |                                                     |
|           | Spouse          | 45                  | 2025-02-13 | PDF         | Approved     | approved \$45 reimbursement for eye exam for spouse |
|           | Child           | 80                  | 2025-02-13 | PDF         | Rejected     | denied reimbursement. missing 1040 tax return       |